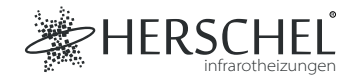

# Herschel Touch Screen Steuerung

# Anleitung

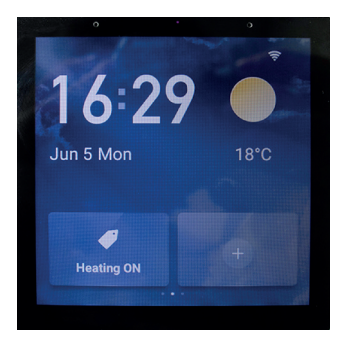

Bitte lesen Sie diese Anleitung vor dem Gebrauch sorgfältig durch.

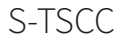

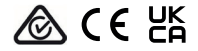

#### Technische Daten

Eingangsspannung: AC 100-240V 50/60Hz Verdrahtung: Live + Neutral. Das Gerät ist Klasse II und muss nicht geerdet werden. Drahtlos: 2.4GHz Maximale Betriebsfeuchtigkeit: <90% Betriebstemperaturbereich: 0-40 °C Gehäuse-Material: PC flammhemmender Kunststoff Größe: 86 x 86 x 36mm 2 Jahre Garantie

# Konformität

Hiermit erklärt Herschel Infrared Ltd, dass das Funkgerät des Typs S-TSCC Touch Screen Steuerung mit der Richtlinie 2014/53/EU übereinstimmt. Der vollständige Text der EU-Konformitätserklärung ist unter der folgenden Internetadresse verfügbar: https://bit.ly/45KHgut

# Verkabelung

# Sicherheit:

Nur für die Verwendung in Innenräumen. Dieses Produkt muss von einer kompetenten Person in Übereinstimmung mit den EU- und nationalen Vorschriften installiert werden.

Trennen Sie immer die Wechselstromversorgung, bevor Sie Komponenten installieren oder an ihnen arbeiten, die 230V AC 50 Hz Netzspannung benötigen.

Dieses Gerät entspricht der Schutzklasse IPX0 und muss außerhalb der Spritzwasserbereiche in Badezimmern installiert werden.

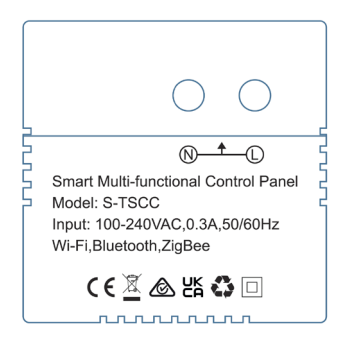

#### Einbau

Wählen Sie einen geeigneten Standort für Ihr Steuergerät innerhalb der Reichweite eines 2.4Ghz Wi-Fi Netzwerks.

Für die Montage ist eine 46 mm tiefe Unterputzdose erforderlich, und die Montagelöcher haben einen Abstand von 60 mm.

#### Laden Sie die Smart Life App herunter

Scannen Sie den QR-Code unten, um die SmartLife App aus dem App Store oder von Google Play herunterzuladen.

Alternativ dazu können Sie bei Google Play oder im App Store nach "Smart Life" suchen, nach diesem Symbol Ausschau halten und die App herunterladen.

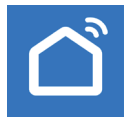

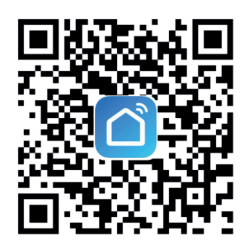

#### Registrieren Sie sich bei Smart Life

Starten Sie Smart Life auf Ihrem Telefon oder Tablet.

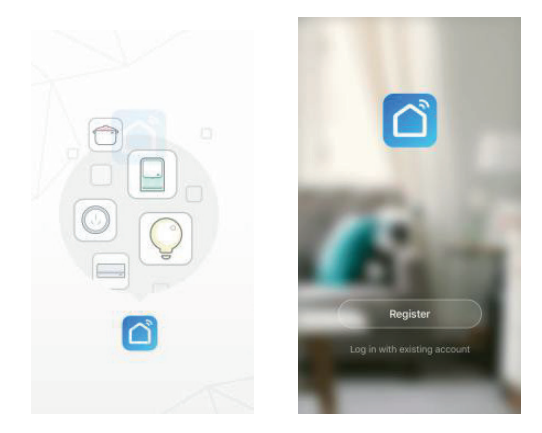

Registrieren Sie sich und melden Sie sich an.

#### Koppeln des Touch Screen Steuerung

Nachdem Sie die Einrichtungsanweisungen auf dem Bildschirm befolgt haben, fordert das Gerät Sie auf, Datum und Uhrzeit einzustellen. Sobald dies geschehen ist, wird ein QR-Code mit dem Text angezeigt, dass Sie den QR-Code scannen sollen.

Um den QR-Code auf dem Gerät zu scannen, öffnen Sie SmartLife auf Ihrem Telefon oder Tablet, tippen Sie auf das "+"-Symbol oben rechts auf dem Bildschirm und dann auf "Scannen".

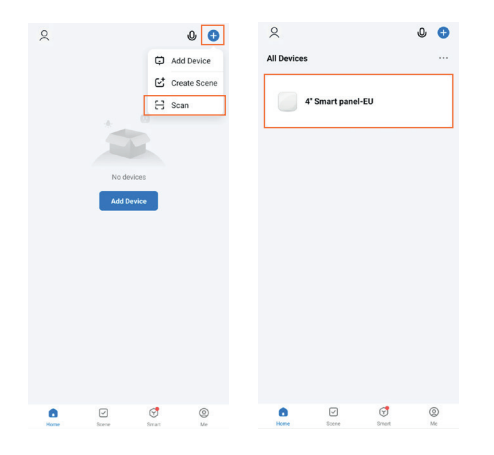

Wählen Sie nach dem Scannen "4" Smart Panel-EU" aus dem Abschnitt "Alle Geräte" der Smart Life App aus.

#### Einrichten von Szenen

Das Touch Screen Steuerung steuert andere Herschel-Steuerungen und Geräte über Szenen.

Verwenden Sie den QR-Code auf der rechten Seite, um auf diese Szenen zuzugreifen:

Herschel hat ein Video mit Beispielen für die Einrichtung von Szenen erstellt, damit Sie mit Herschel-Heizungen und -Thermostaten, der Touch Screen Steuerung und Smart Life die bestmögliche Energieeinsparung aus Ihrer Heizung herausholen können.

Nachdem Sie einige Tap-to-Run-Szenen erstellt haben, tippen Sie auf das Gerät und dann auf Szene unter Funktionskonfiguration. Nun werden alle Szenen angezeigt, auf die Sie über das Herschel TSCC zugreifen können. Von hier aus können Sie auch alle Szenen ausblenden, die vom TSCC-Gerät aus nicht sichtbar sein sollen.

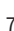

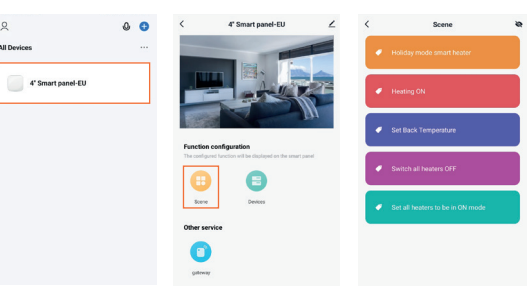

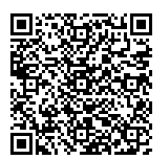

#### Verwendung des Touch Screen Steuerung

Auf dem Touch Screen Steuerung sollten Sie einen Bildschirm ähnlich der Abbildung 1 unten sehen. Um eine Tap-to-Run-Szene zu diesem Bildschirm hinzuzufügen, tippen Sie auf das "+"-Symbol, dann auf "Szenen" (Abbildung 2) und wählen Sie die Szene aus, die Sie hinzufügen möchten (Abbildung 3). Nachdem Sie die Szene zum Startbildschirm hinzugefügt haben, können Sie diese nun durch Tippen auf die Szene aktivieren (Abbildung 4).

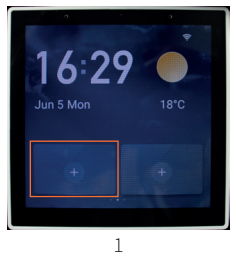

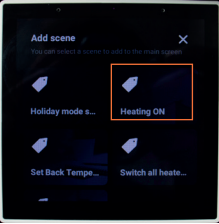

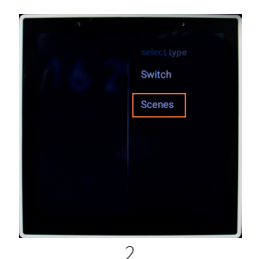

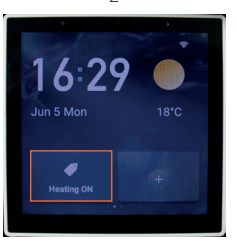

# Entfernen einer Szene aus dem Startbildschirm

Um eine Szene vom Startbildschirm des TSCC zu entfernen, wischen Sie vom oberen Rand des Displays nach unten, wodurch eine Reihe von Einstellungen und Optionen angezeigt werden. Tippen Sie auf "Startbildschirm MGT" und dann auf das "-"-Zeichen über einer Szene, um sie aus dem Startbildschirm zu entfernen.

### Zugriff auf alle Szenen

Um alle Tap-to-Run-Szenen anzuzeigen, die mit dem Gerät konfiguriert sind (Seite 7), wischen Sie auf dem Startbildschirm von links nach rechts. Daraufhin wird eine Liste der SmartLife-Szenen aus dem gekoppelten SmartLife-Konto angezeigt.

# Zugriff auf alle Geräte

Um alle Geräte anzuzeigen, die mit dem SmartLife-Konto verbunden sind, das mit dem Gerät gekoppelt ist, wischen Sie auf dem Startbildschirm von rechts nach links.